## ユーザ用画面ログイン

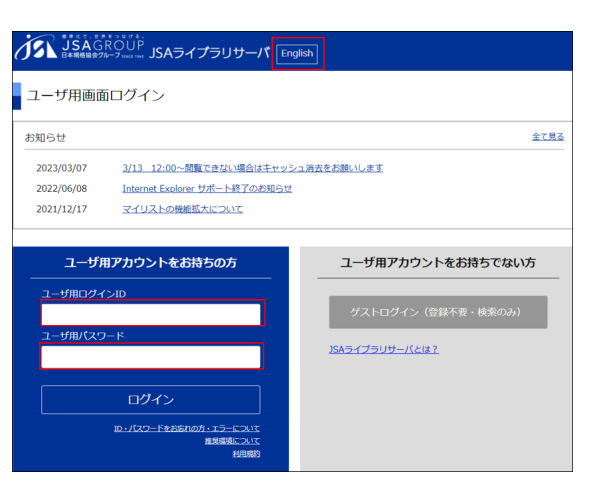

English版もございます。

ユーザ用ログインID/パスワードは、管理者の方が作成し周知することになっております。

<u>ユーザ用ログインID/パスワードが不明な場合は、LCセンターまでお問合せください。</u>

ログイン後30分間何も動作が無い場合は自動ログアウトとなります。

ポイント:規格類を閉じていれば、同時アクセス数を占有いたしません。ユーザ用画面へのログインと規格類の検索までは、何人でも同時に行うことが可能です。

### ユーザ用画面メニュー

ユーザ用画面には、「規格検索」「最新発行」「法規関係」「マイリスト」「契約情報」という5つのメニューがございます。

### 規格検索

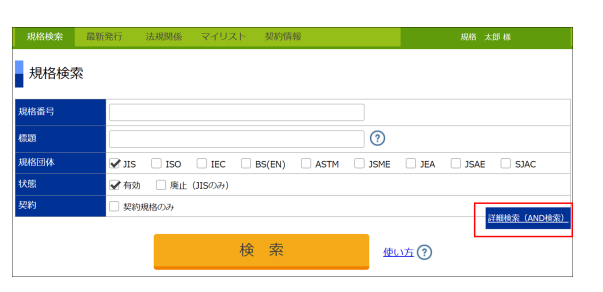

「詳細検索(AND検索)」をクリックすると、さらに絞り込んだ検索が可能です。

## 検索結果一覧

| 検索結果一覧              |                   |                     |
|---------------------|-------------------|---------------------|
| 1 件ヒットしました          |                   |                     |
| (検索条件:規格番号「q9001」   | 規格「JIS」 状態「有効」)   | 絞り込み検索 使い方?         |
| 表示:30件 🔻            |                   | 全でチェック     マイリストに追加 |
| 規格<br>団体 規格番号       | 机制                | 状態 🛄 閲覧 マイリス1       |
| JIS JIS 0 9001:2015 | 品質マネジメントシステム一要求事項 | 有効 和文 11 44P<br>英原  |
| 表示:30件 ▼            |                   | 全てチェック     マイリストに激加 |

規格番号をクリックすると、「規格詳細」(下記)へ遷移します。

お申込みいただいた規格には本のマークが表示されます。本のマークをクリックすると閲覧できます。ここから同時アクセス数がカウントされます。

## 規格詳細

| 規格詳細       |                                    |                  |         |            |  |  |  |  |  |
|------------|------------------------------------|------------------|---------|------------|--|--|--|--|--|
| 規格番号       | 비도 Q 9001:2015 대 전쟁 제공 전 449<br>제공 |                  |         |            |  |  |  |  |  |
| 標題         | 品質マネジメントシステム一要求事                   | ι <u>φ</u>       |         |            |  |  |  |  |  |
| 英訳標題       | Quality management systems         | Requirements     |         |            |  |  |  |  |  |
| 状態         | 有効                                 |                  |         |            |  |  |  |  |  |
| 制定月日       | 2000-12-20 最新改正                    | 年月日 2015-11-20   | 最新確認年月日 | 2020-10-20 |  |  |  |  |  |
| 公示の種類 ?    | 7 <b>0</b> 857                     |                  |         |            |  |  |  |  |  |
| 引用JIS規格    | Q9000:2015                         |                  |         |            |  |  |  |  |  |
| 引用国際規格     |                                    |                  |         |            |  |  |  |  |  |
| 原案作成団体     | 一般財団法人 日本規格協会                      |                  |         |            |  |  |  |  |  |
| 対応国際規格 ?   | ISO 9001:2015(IDT)                 |                  |         |            |  |  |  |  |  |
| ICS        | 03.120.10                          |                  |         |            |  |  |  |  |  |
| 関連法規       | 11年2日<br>                          |                  |         |            |  |  |  |  |  |
| 正誤票        | 訂正票 (2016年01月発行) 訂正票 (2018年02月発行)_ |                  |         |            |  |  |  |  |  |
| 備考         |                                    |                  |         |            |  |  |  |  |  |
| 発行履歴 ?     | <br>発行覆歴 ⑦                         |                  |         |            |  |  |  |  |  |
| 発行年月日      | 公示の種類                              | C) 85            |         |            |  |  |  |  |  |
| 2000-12-20 | 制定                                 | 和文<br>英訳         |         |            |  |  |  |  |  |
| 2006-06-20 | 5812                               | 和文<br>英JK        |         |            |  |  |  |  |  |
| 2008-12-20 | 改正                                 | 和文<br>英訳         |         |            |  |  |  |  |  |
| 2013-10-21 | 8 <b>0</b> 63                      | 和文 III<br>英訳 III |         |            |  |  |  |  |  |
| 2015-11-20 | 改正                                 | 和文<br>英訳         |         |            |  |  |  |  |  |
| 2020-10-20 | 6#15                               | 和文 🛄<br>英訳       |         |            |  |  |  |  |  |
|            |                                    | 戻る               |         |            |  |  |  |  |  |

規格の詳細を確認することができます。

💐 ポイント:旧版をご契約されている場合、「発行履歴」から旧版の閲覧が可能です。

## 規格閲覧

| Q ^   ~ 8 / 175                                                                                                    | - + 幅に合わせる                                       | ~                                                                                   | ê 📄                                               |
|----------------------------------------------------------------------------------------------------|--------------------------------------------------|-------------------------------------------------------------------------------------|---------------------------------------------------|
| ご提用者 含意原門(11本現防協会 テスト)<br>ご利用(1) 2023-11-17 / 58.9 イブラララーパ<br>[利用(日) 2023-11-17 / 58.9 イブラララーパ<br>[利用(現有)に見ってご使用(ださい)                                        |                                                  | ご使用者 営業間当日本規括協会 テスト)<br>ご同用日 2023-11-17 / SA 2 イブラリサーバ<br>「利用規模」に建ってご使用ください。        | アレゼンテーションモー     ド     「     「     「     の     パージ |
| Introduction                                                                                                    |                                                  | 序文                                                                                  | ス 最初のページへ移動<br>≚ 最後のページへ移動                        |
| Purpose of this document                                                                                                    |                                                  | この文書の目的                                                                             | ○ 右回転                                             |
| This document addresses the cybersecurity perspective in engineering of ele-<br>(E/E) systems within road vehicles. By ensuring appropriate consideration of | ctrical and electronic<br>of cybersecurity, this | この文書では、自動車の電気/電子 (E/E) システムのエンジニアリングにおけるサイバー                                        | ● 左回転                                             |
| document aims to enable the engineering of E/E systems to keep up with state<br>and evolving attack methods.                                                 | -of-the-art technology                           | る観点について説明したものである。またこの文書は、サイバーセキュリティを適切に<br>システムのエンジニアリングが最先場の技術及び進化する攻撃手法に対応できるように? | * 🔉 テキスト選択ツール                                     |
| This document provides vocabulary, objectives, requirements and guidelines rel                                                                               | lated to cybersecurity                           | この文書は、サプライチェーン全体で共通理解を得るための基盤として、サイバーセキ。                                            | 🔊 手のひらツール                                         |
| organizations to:                                                                                                    | y chain this chaolos                             | ングに関する部業,目的,展末,及びガイドラインを提供するものである。これにより,<br>能になる:                                   | ┃ ページ単位でスクロール                                     |
| <ul> <li>define cybersecurity policies and processes;</li> </ul>                                                                                             |                                                  |                                                                                     | 直 縦スクロール                                          |
| <ul> <li>manage cybersecurity risk; and</li> </ul>                                                                                                    |                                                  | ディハーセキュリディのホリシー反びプロセスを逆義する;                                                         | 101 横スクロール                                        |
| <ul> <li>foster a cybersecurity culture.</li> </ul>                                                                                                    |                                                  | - サイバーセキュリティリスクを管理する;及び                                                             | ☆ 折り返しスクロール                                       |
| This document can be used to implement a cybersecurity management system in<br>risk management.                                                              | cluding cybersecurity                            | - サイバーセキュリティ文化を醸成する。                                                                | □ 見開きにしない                                         |
| Organization of this document                                                                                                    |                                                  | この文書は、サイバーセキュリティのリスク管理を含むサイバーセキュリティ管理シス5                                            | 🕅 🔟 奇数ページ見開き                                      |
| An overview of the document structure is given in Figure 1. The elements of Figu                                                                             | ure 1 do not prescribe                           | $\overline{a}$                                                                      | − 囲 偶数ページ見開き                                      |
| an execution sequence of the individual topics.                                                                                                    |                                                  | この文書の構成                                                                             | ヘ ☆キのプロパティ                                        |
|                                                                                                    |                                                  | この文書構造の概要を図1に示す。なお、図1の要要は、個々のトピックの実行順序をも                                            |                                                   |

アカウント名・法人名・利用日がウォーターマーク(電子透かし)として入ります。

ユーザが一時的に利用するために、紙コピーを1部作成することができます。紙<mark>コピーを第三者に配布しないこと</mark>とし、かつ<mark>利用終了後は紙コピーを</mark> 廃棄するものとします。

規格のダウンロードは不可となります。

ISO邦訳又はIEC邦訳をご契約された方は、英・日対訳版となっておりますので、右上の「>>」ボタンより、縦スクロール&偶数ページ見開きに設定いただけますと見やすくなります。

規格閲覧終了後、必ず閲覧ページを閉じてください。閲覧ページをそのまま開いていると、同時アクセス数を1つ占有してしまいます。

### 最新発行

| 最新発行(2020年12月) |                          |                                                      |    |                 |             |  |  |  |  |
|----------------|--------------------------|------------------------------------------------------|----|-----------------|-------------|--|--|--|--|
| 53             | 件ヒットしました                 |                                                      |    |                 |             |  |  |  |  |
| 表示             | : 30作 🔹 🗸                | <ul> <li>✓ 1/2ページ ►►</li> <li>▲ 1/2ページ ►►</li> </ul> | チェ | אַגעאיז סיי     | ്ങ          |  |  |  |  |
| 規格<br>団体       | 規格番号                     | 標題                                                   | 状態 | 田國覧             | マイリスト<br>追加 |  |  |  |  |
| JIS            | <u>JIS B 3000:2020</u>   | F А—用語                                               | 有効 | 和文 🚺 20P<br>美訳  |             |  |  |  |  |
| JIS            | <u>JIS B 3951:2020</u>   | 製造業向け分散連携システムの構成方法並びにプロトコル及びメッセ<br>ージ                | 有効 | 和文 🚺 58P<br>美訳  |             |  |  |  |  |
| JIS            | JIS B 7725:2020          | ビッカース硬さ試験―試験機の検証及び校正                                 | 有効 | 和文 🎦 24P<br>美訳  |             |  |  |  |  |
| JIS            | JIS B 7734:2020          | ヌーブ硬さ試験―試験機の検証及び校正                                   | 有効 | 和文 🛄 30P<br>英訳  |             |  |  |  |  |
| JIS            | JIS B 7735:2020          | ビッカース硬き試験一基準片の校正                                     | 有効 | 相文 🎦 20P<br>英訳  |             |  |  |  |  |
| JIS            | <u>JIS C 1513-1:2020</u> | 電気音響一オクターブバンド及び1/Nオクターブバンドフィルタ<br>(分析器)一第1部:仕様       | 有効 | 和文 🎦 42P<br>美訳  |             |  |  |  |  |
| JIS            | <u>JIS C 4526-1:2020</u> | 機器用スイッチー第1部:通則                                       | 有効 | 和文 🚺 102P<br>美訳 |             |  |  |  |  |
|                |                          |                                                      |    |                 |             |  |  |  |  |

その月に発行された規格の一覧がご確認いただけます。また、過去月の一覧もご確認いただけます。 ご契約外の規格も表示されます。

## 法規関係

|                                                |                 |                           |                                |                  | 法規関係(詳細           | )             |            |                                                                          |        |
|------------------------------------------------|-----------------|---------------------------|--------------------------------|------------------|-------------------|---------------|------------|--------------------------------------------------------------------------|--------|
| 法規関係                                           |                 |                           |                                |                  | 法律名               | 政令名           | 省令名        | 通達/告示名                                                                   | 利応保護数  |
| 更新日:2021-01-08 (2020-10-31<br>法律名              | )分までを収録)<br>政令名 | あ か さ た<br><sub>省68</sub> | な は ま や 4<br><sub>通達/告示名</sub> | ら<br>わ<br>xx5条#数 | 建築基準法             |               | 建築基準法施行規則  | 構造耐力上主要な部分である壁及<br>び床板に、枠組壁工法により設け<br>られるものを用いる場合における<br>技術的基準に適合する当該壁及び | 15     |
| 恶臭防止法                                          |                 | 要奧防止法施行規則                 |                                | 1                | 公布日               | 公布法律番号        | ð TE B     | 成正法律番号                                                                   |        |
| 愿奥防止法                                          |                 | 惠奧防止法施行規則                 | 特定悪臭物質の測定の方法                   | 11               | 2001-10-15        | 国土东通常生于第1641号 | 2010-06-25 | 国十六语宗生于第202号                                                             |        |
| 悪臭防止法                                          |                 | 惠奥防止法施行规则                 | <u>奥気指数及び奥気排出強度の算定</u><br>の方法  | 2                | 2001-10-13        | 国主义进自日小第13号19 | 2019-00-25 | 国主义语自由小师2035                                                             |        |
| 新たな時代における経済上の連携<br>に関する日本国とシンガポール共<br>和国との間の協定 |                 |                           |                                | 4                | 規格一覧              |               |            |                                                                          |        |
| アルコール事業法                                       |                 | アルコール事業法施行規則              |                                | 1                |                   |               |            |                                                                          |        |
| アルコール事業法                                       |                 | (旧) アルコール売捌規則(19)         |                                | 1                | 規格番号              | 標題            |            | 条項                                                                       |        |
| 違法な漁業、報告されていない漁                                |                 |                           |                                |                  | <u>JIS A 5414</u> | バルプセメント板      |            | 第1第5号,表1-2,(10)                                                          |        |
| 正し、抑止し、及び排除するため                                |                 |                           |                                | 2                | JIS A 5430        | 繊維強化セメント板     |            | 第1第5号,表1,5(技術的基準に適合する当該壁の                                                | 構造方法)  |
| の奇港国の措置に関する協定                                  |                 |                           |                                |                  | JIS A 5508        | くぎ            |            |                                                                          |        |
| 医薬品、医療機器等の品質、有効<br>件及び安全性の確保等に関する法             |                 |                           | 放射性医察局基準                       | 81               | JIS A 5508:2005   | くぎ            |            | 第1第15号表说明                                                                |        |
| ( <b>#</b>                                     |                 |                           |                                |                  | JIS A 5905        | 繊維板           |            | 第15号,表1,(1)(技術的基準に適合する当該壁の                                               | -構造方法) |

日本国内の法律や政令などに引用されている規格を検索できます。ご契約外の規格も検索することができます。

# マイリスト

|                 | אגערד                                                                   |                                          |       |                                |             |                                                                         |
|-----------------|-------------------------------------------------------------------------|------------------------------------------|-------|--------------------------------|-------------|-------------------------------------------------------------------------|
| • 5             | <ul> <li>マイリストを利用できるのはJIS規格のみになります。</li> </ul>                          |                                          |       |                                |             | 【JSAライブラリサーバ】規格更新のお知らせ/【JSA Library Server】Notice for Standards Updates |
| <b>23</b><br>表示 | 件ヒットしました<br>: 30件 <b>マ</b>                                              | I< 1/1ペ-≫ ►► 🗋 🗍 🛣                       | てチェッ  | 1 <b>0 </b> 27925              | から削除        | 日本現協協会 出版情報ユニット<br>xx xx 様                                              |
| 規格<br>団体        | 規格番号                                                                    | 概题                                       | 18.98 | 11 <u>開業</u><br>和文 111 189     | マイリスト<br>削除 | 平素はJSAライブラリサーバをご愛用いただき誠にありがとうございます。                                     |
| JIS             | UIS G 3447:2015 (@#850)<br>UIS G 3447:2015/AMENDMENT 1:2016<br>(@#6550) | ステンレス調サニタリー管<br>ステンレス調サニタリー管(追捕1)        | 有効    | 機駅 ① 15P<br>和文 ① 1P<br>英駅 ① 1P |             | お客様がマイリスト登録されている規格に更新がございました。<br>下記の規格をご確認ください。                         |
| JIS             | IIS G 3459:2016/AMENDMENT 1:2017<br>(最終版表行)                             | 配管用ステンレス銅鋼管(追捕1)                         | 有効    | HIX 11P                        |             | Thank you very much for using the JSA Library Server.                   |
| JIS             | JIS Z 2242:2018 (@@@05/0)                                               | 金属材料のシャルビー衝撃試験方法                         | 有効    | 1912: 11 36P<br>#3R 11 37P     |             |                                                                         |
| JIS             | <u>JIS Z 3871:1987</u>                                                  | アルミニウム溶接部の超音波探傷試験の技術検定における試験方法及<br>び判定基準 | 廃止    | 和文 🛄 8P<br>英訳 🚺 4P             |             | ■最新発行/Revised<br>JIS Z 2242                                             |

#### 現在、和JISのみに対応しております。

マイリスト登録の和JISに改廃、正誤票発行があった場合にメール通知されます。 ご契約外の和JISもマイリスト登録することができます。